# **How to Set Up Facebook or Go Directly to Live Services?** Step 1

Visit the Facebook home page at Facebook.com.

#### Step 2

Enter the requested information into the fields under the "Sign Up" heading on the page. Facebook asks for your first name, last name, e-mail address, a preferred password, your gender and your birthday. Click "Sign Up" when finished.

### Step 3

Type in the security-check "captcha" characters that Facebook displays, and then click "Sign Up" again.

#### Step 4

Log in to your e-mail service to automatically find friends on Facebook. You can use Windows Live Hotmail, Yahoo!, AOL or another e-mail service if you choose. You can also skip this step by clicking "Skip this step."

## Step 5

Enter some profile information, such as your high school, college and current employer. You can also click "Skip" to bypass this page.

### Step 6

Click "Upload a Photo" to put a photo on your Facebook profile page. Browse to locate the photo you want to use, and click "Open" to upload it. You can also skip this step by clicking "Skip." You have successfully joined Facebook for the first time.

## Step 7

Adding Friends on Facebook

1. Click the search bar at the top of any Facebook page.

2. Type your **friend's** name into the search bar and click.

3. To send someone a **friend** request, click **Add Friend**next to their profile picture. Some people might not have **Add Friend** next to their profile picture, depending on their privacy settings.

Or you can get to services on Facebook Live events via that week's link provided in the Temple's publicity. For example: <u>https://www.facebook.com/groups/templeshalomdallas/</u>